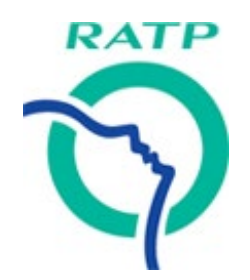

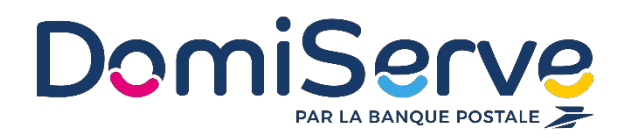

# **Notice d'utilisation**

# Espace bénéficiaire CESU RATP

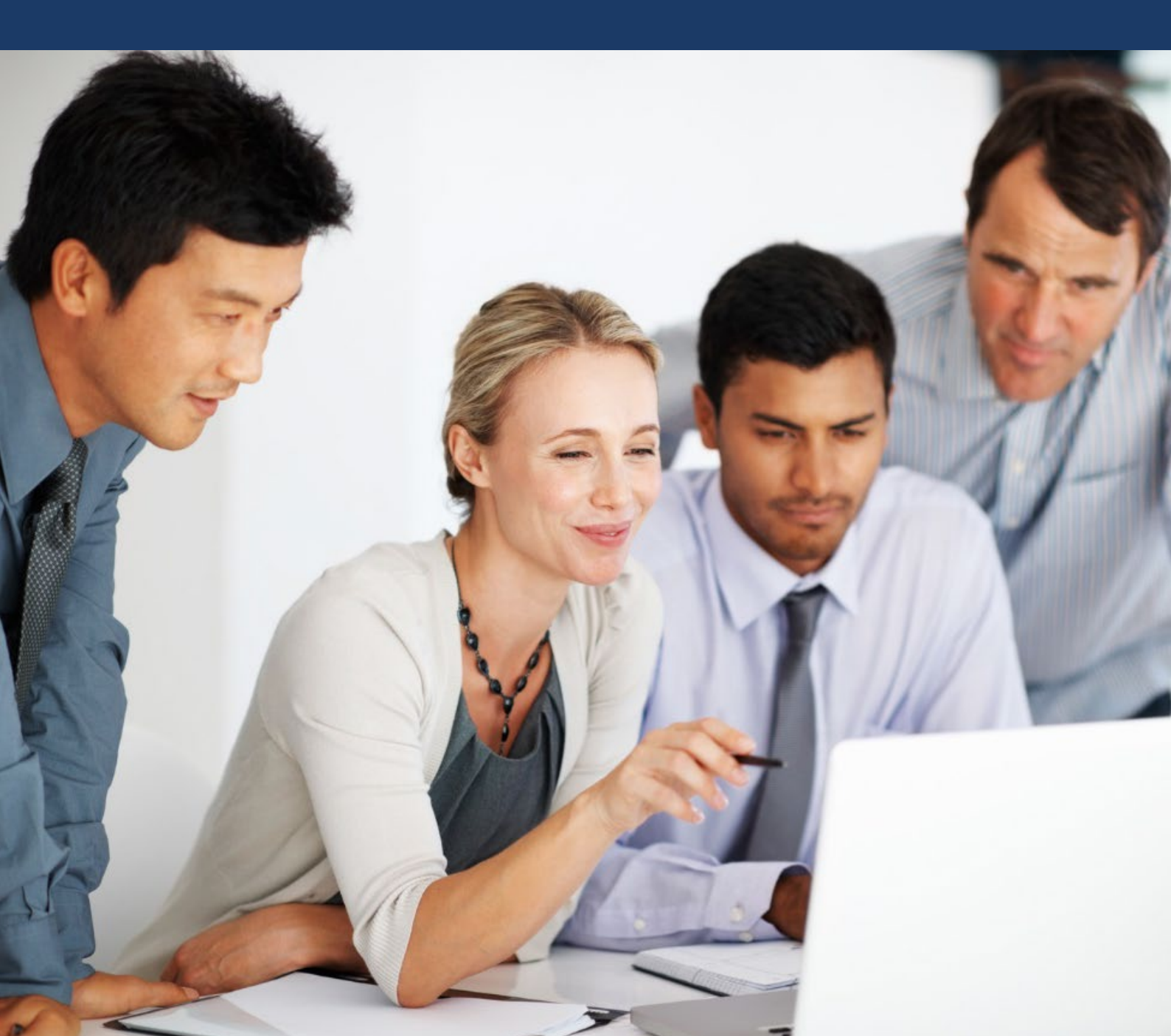

# Avant de commencer...

**L'espace bénéficiaire CESU RATP** permet de précommander vos CESU, consulter l'historique de vos commandes, gérer votre compte CESU électronique et/ou vos titres CESU papier et changer le format de vos CESU si vous le souhaitez.

#### Le Compte CESU RATP

Il vous est accessible 24h/24, 7j/7 depuis le site dédiée CESU RATP :

### cesuratp.domiserve.com

Semblable à un compte bancaire en ligne, le Compte CESU électronique est exclusivement dédié au paiement des services à la personne et vous permet d'effectuer simplement vos réglements par ordre de virement.

Attention, le Compte CESU électronique est soumis aux mêmes règles que le titres CESU (version papier) c'est-à-dire qu'il est utilisable jusqu'au 31 janvier de l'année qui suit l'année de millésime.

#### Bon à savoir

Avec le Compte CESU Domiserve, vous pouvez régler vos intervenants au centime près. Vous pouvez également compléter votre règlement par carte bancaire si votre montant de CESU disponible est insuffisant.

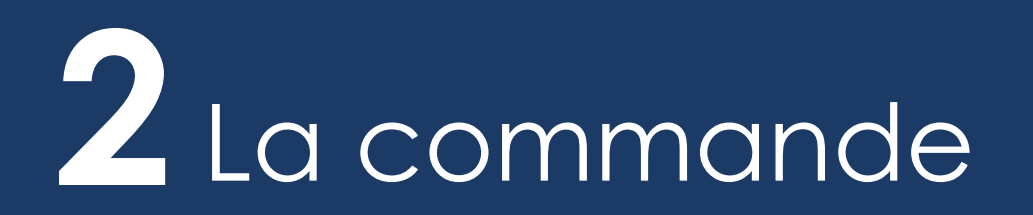

L'inscription à l'espace bénéficiaire est une obligation préalable pour passer commande de CESU, quel que soit le format souhaité (titre ou compte). Une fois votre inscription validée, vous recevrez votre mot de passe par email et votre identifiant par courrier.

| 1<br>Souther<br>Connection                    | ESPACE BÉNÉFICI                                                                                                | AIRE                                                                                                    |                                        |                                                                                                    |
|-----------------------------------------------|----------------------------------------------------------------------------------------------------|----------------------------------------------------------------------------------------------------|----------------------------------------|----------------------------------------------------------------------------------------------------|
| latera<br>Mat                                 | Voue être digi instrutte) l'Connectes voue<br>biordinari<br>Mat de pare<br>14 COMMECTER<br>Mot de pare adult ? | Joren shyen ensure biothikaine<br>et soudwater minuter a Trapace.<br><b>PINCERE</b><br>Voor wordwater ander plan dividementione, contractor mone.                                                                                                    | 1.<br>2.<br>3.                         | Indiquez votre identifiant<br>Renseignez votre mot de passe<br>Cliquez sur <b>valider</b>                        |
| Converging © 2017-2023 Denses                 | erer   Cantae   Mantions Ngales   Connelles personnelles   Personit sage des cankas                            |                                                                                                    |                                        |                                                                                                    |
| \$                                            | ESPACE BÉNÉFICIA                                                                                               | IRE COMMANDES & MON MANNE MASS DECLARS COMPANY THESE DECLARS DECLARS D | ************************************** | Sur la page d'accueil, cliquez sur<br>Effectuer/modifier une commande<br>CESU<br>Cliquez sur Passer une commande |
| Mon Compte CESU<br>Numéro de congte<br>419376 | Milédine Phaneor<br>2023 RATP                                                                                  | Solde w 25/08/202<br>22200<br>22200<br>Payer mon intervenant<br>Pager works intervenant J Jack in works<br>Comprecision for intervenant<br>charges relatives                                                                                                    |                                        |                                                                                                    |

➔ En cliquant sur « Passer une commande », vous allez être redirigé vers le nouvel espace de commande en ligne de CESU.

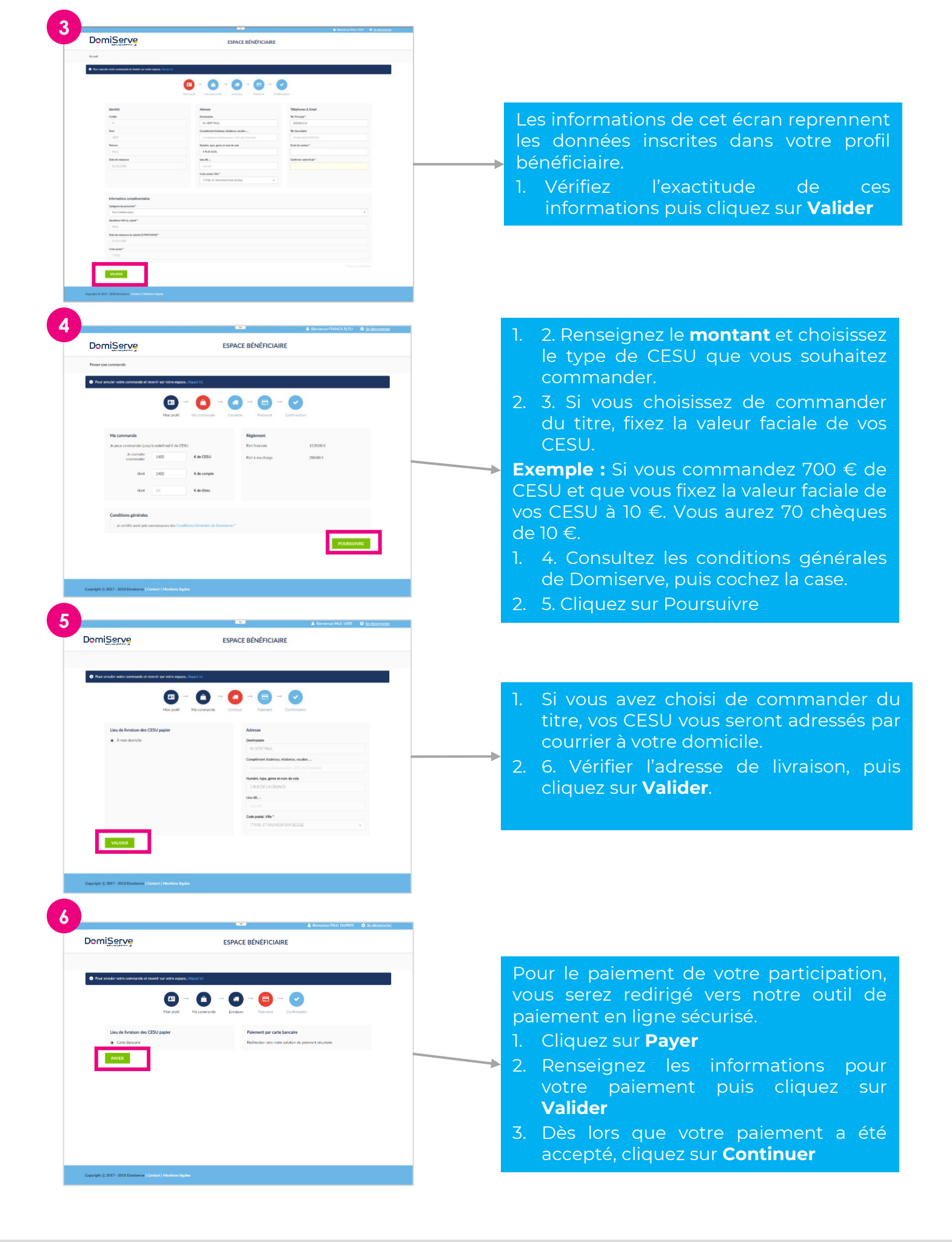

➔ A la validation de votre commande, vous recevez un mail de confirmation par nos services sur l'adresse renseignée dans votre profil.

# 3 Effectuer un paiement

### Vous souhaitez effectuer un paiement via un Compte CESU

## **1** Choisissez votre intervenant

#### A la première utilisation, vous devez renseigner votre intervenant.

Si votre salarié est en emploi direct (personne physique), vous devez saisir son code NAN (Numéro d'Affilié National) ainsi que sa date de naissance.

| RATP |                                   |                                                                                                    | ESPACE B                                                                                                    | ÉNÉFICIAIRE                                                                                     | MES<br>COMMA<br>DE CE                    | s<br>NDES <del>V</del><br>ISU                                  | MON<br>COMPTE 🔻<br>CESU                                             | MES<br>TITRES 🔻<br>CESU              | ME          | ES<br>MENTS |
|------|-----------------------------------|----------------------------------------------------------------------------------------------------|----------------------------------------------------------------------------------------------------|-------------------------------------------------------------------------------------------------|------------------------------------------|----------------------------------------------------------------|---------------------------------------------------------------------|--------------------------------------|-------------|-------------|
|      |                                   | Bienvenue su<br>Cet espace vous po<br>Si vous avez choisi<br>restant sur votre co<br>Le solde de votre d | IT votre Espace Bénéficiai<br>ermet de précommander vos CESU<br>i d'opter pour du Compte CESU Do<br>compte CESU Domiserve.<br>Compte est insuffisant ? Vous avez | re !<br>J Domiserve, dans un form<br>omiserve, cet espace vous p<br>la possibilité de recharger | at titre pap<br>ermet égal<br>votre comp | oier ou compte o<br>lement de régle<br>pte avec votre c        | électronique.<br>r vos intervenants a<br>arte bancaire en tor       | u centime près et r<br>ute sécurité. | de consulte | er le solde |
|      | Mon Compte CESU                   |                                                                                                    | Millésime                                                                                                    | Financeur                                                                                       |                                          | Solde au 21/08                                                 | 3/2023                                                              |                                      |             |             |
|      | 419376                            |                                                                                                    | 2023                                                                                                    | RATP                                                                                            |                                          | 292,00€                                                        |                                                                     |                                      |             |             |
|      | Effe<br>Une fois v<br>votre finan | ectuer/Modifier of<br>précommande<br>votre précommande v<br>ceur, celle-ci sera trai<br>services.        | une<br>alidée par<br>tée par nos                                                                                                    |                                                                                                 | Réglez<br>Com                            | Payer mon ir<br>votre interven<br>pte CESU en fo<br>d'heures n | ntervenant<br>ant à l'aide de votre<br>nction du nombre<br>éalisées |                                      |             |             |

Si c'est une structure de services à la personne (personne morale), vous devez saisir son code NAN ou sa raison sociale ainsi que son département.

# Dès la deuxième utilisation, vous pourrez rechercher votre intervenant dans le menu déroulant.

## 2 Saisissez le montant du règlement

| DomiSer                                                                                                 | 19                                                                                                    | ESPACE BÉNÉFICI                                                                      | IAIRE                       |              | MES COMMANDES DE CESU +          | MES COMPTES CESU +        |
|----------------------------------------------------------------------------------------------------|----------------------------------------------------------------------------------------------------|--------------------------------------------------------------------------------------|-----------------------------|--------------|----------------------------------|---------------------------|
| Accueit / Payer man interver                                                                            | nant                                                                                                    |                                                                                      |                             |              |                                  |                           |
|                                                                                                    |                                                                                                    | Chain de l'Interne                                                                   | - 🙃 ·                       | Confirmation |                                  |                           |
| Munture                                                                                                 | h payer                                                                                                    |                                                                                      |                             |              |                                  |                           |
| Je souhalte<br>Pour un mo                                                                               | effectuer un palement à                                                                                                    | - NAN 138                                                                            |                             |              |                                  |                           |
| Pour un mo                                                                                              | effectuer un palement à<br>privant de constant<br>tailee                                                                                                    | - NAN 138                                                                            |                             |              |                                  |                           |
| Pouriaite :<br>Je souhaite<br>Pour un mo<br>Comment<br>Je souhaite<br>Video co                          | effectuer un palement à<br>miant de montant<br>taine<br>roue le commentaire selvant soit e                                                                                           | - NAN 138                                                                            | que le paiement :           |              |                                  |                           |
| Promient a<br>Je souhaite<br>Pour un me<br>Comment<br>Je souhaite<br>Viden co<br>(Par exempt            | effectuer un palement à<br>antart de<br>marce la commentaire suivant soit e<br>marce la commentaire suivant soit e<br>marcettaire<br>fe: en palement de la facture numé              | - NAN 138<br>€<br>rvevel à Tintervenant en même temps<br>no 123456/769)              | que la colorne et :         |              | 0/2550                           | anactionetja autorisetja. |
| Poeranti a<br>Je souhaite<br>Poeran inc<br>Comment<br>Je souhaite<br>Vides co<br>Par exempt<br>Compte C | effectuer un palement à<br>privant de<br>rauent<br>aire<br>rauente souvernementaire souverne sout en<br>prementaire<br>fer en palement de la facture numé<br>DESU à débiter          | - NAN 138                                                                            | que la colorne et :         |              | 0/255 c                          | aractóreta) autoriséta).  |
| Comment<br>Je souhaite<br>Pour un mo<br>As souhaite<br>Videa co<br>Plar exempt<br>Compte C              | effectuer un palement à<br>priorit de manimier<br>aline<br>naue la commentalie solvant soit e<br>manimier<br>le en palement de la facture numé<br>2550 à débiter<br>Numéro de compte | - NAN 138<br>©<br>receit à l'intervenant en même temps<br>no 123456789)<br>Millésime | que le paiement :<br>Client | Unilation    | 0 / 255 c<br>Solde au 25/09/2019 | ariactóreta autoríséta.   |

- 1. Saisissez le **montant** du règlement.
- 2. Rédigez si vous le souhaitez un commentaire.
- 3. Cochez le compte que vous souhaitez débiter.
- 4. Cliquez sur Valider.

Si le solde de votre compte est inférieur au montant dû, un espace s'affiche automatiquement en bas de page afin que vous puissiez compléter votre paiement par carte bancaire.

#### Vous souhaitez effectuer un paiement via des Titres CESU

## Choisissez votre intervenant

#### Important, le paiement en titres CESU dématérialisés s'effectue uniquement auprès des intervenants : personnes physiques.

Saisissez son code NAN (Numéro d'Affilié National) ainsi que sa date de naissance.

| Type de l'intervenant                                                                                         |                                        |                                  |                                  |            |
|----------------------------------------------------------------------------------------------------|----------------------------------------|----------------------------------|----------------------------------|------------|
| L'intervenant est :                                                                                           |                                        |                                  |                                  |            |
| <ul> <li>Une personne physique (Emploi direct gré à gro</li> </ul>                                            | é)                                     |                                  |                                  |            |
| O Une personne morale (Organisme prestataire,                                                                 | mandataire ou établissement public     | 1                                |                                  |            |
|                                                                                                    |                                        |                                  |                                  |            |
|                                                                                                    |                                        |                                  |                                  |            |
| Critères de recherche                                                                                         |                                        |                                  |                                  |            |
| Saisissez le code NAN et la date de naissance de l'interver                                                   | nant à payer :                         |                                  |                                  |            |
|                                                                                                    | Code NAN *                             |                                  |                                  |            |
|                                                                                                    | sans l'étoile ni la clé NAN            | Code NAN                         |                                  |            |
|                                                                                                    |                                        |                                  |                                  |            |
|                                                                                                    | Date de naissance *                    | JJ/MM/AAAA                       |                                  |            |
|                                                                                                    |                                        |                                  |                                  |            |
|                                                                                                    |                                        |                                  |                                  | RECHERCHER |
| Affiliation d'un intervenant personne physique<br>Si votre intervenant n'est pas encore affilié au CRCESU, il | peut le faire sur le site du CRCESU. [ | Dès le lendemain, vous pourrez i | éaliser un paiement CESU à son i | ntention   |
| ·                                                                                                    |                                        | , I                              | ·                                |            |
|                                                                                                    |                                        |                                  |                                  |            |
| RETOUR A LA LISTE                                                                                             |                                        |                                  |                                  |            |

Si c'est une structure de services à la personne (personne morale), nous vous invitons à transformer vos titres en compte CESU électronique.

# Dès la deuxième utilisation, vous pourrez rechercher votre intervenant dans le menu déroulant.

## **2** Saisissez le nombre de titres

Sélectionner le nombre de titres correspondant au montant de votre règlement.

Veillez à vous approcher au maximum du montant dû et complétez, si nécessaire, votre règlement à l'aide d'un autre moyen de paiement.

Renseignez le code de sécurité mentionné sous la case à gratter de votre CESU.

Cliquez sur « Valider »

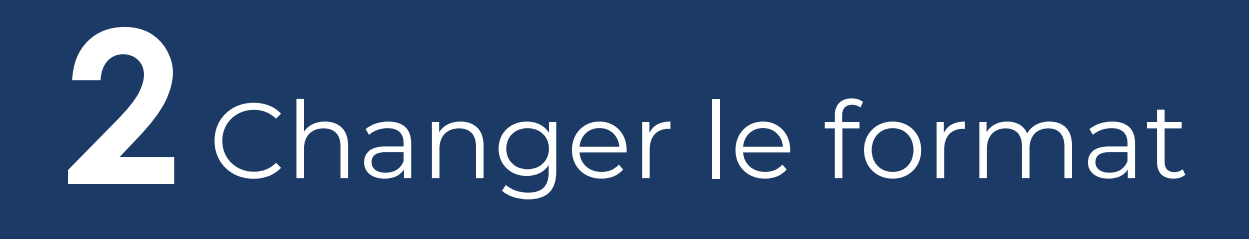

Titre **→** Compte

Grâce à votre espace bénéficiaire, vous avez la possibilité de transformer vos titres CESU papier en un compte CESU électronique, et inversement, en quelques clics.

| ccueil / Changement de format                                                |                                      |              |  |         |
|------------------------------------------------------------------------------|--------------------------------------|--------------|--|---------|
|                                                                              |                                      |              |  |         |
| Choix des CESU                                                               | Montant Livraison                    | Confirmation |  |         |
| Choix du compte                                                              |                                      |              |  |         |
| électionnez le compte CESU que vous souhaitez changer en titre papier 419376 | - Millésime 2023 - RATP - 292,00 € → |              |  |         |
| Aontant à changer                                                            |                                      |              |  |         |
| Pour un montant de montant                                                   |                                      |              |  |         |
|                                                                              |                                      |              |  | VALIDER |
|                                                                              |                                      |              |  |         |

- 1. Sélectionnez tout ou partie des titres que vous souhaitez transformer
- 2. Renseignez les numéros de sécurité sous la case à gratter
- 3. Cliquez sur « Valider »